## Spark on desktop

## Configure a chat account in Spark application

You can configure a chat account in Spark to send or receive instant messages to the contacts on your roster.

**Note**: You can not configure the priority value for this application. This will affect in syncing messages from mobile users. So if you are using a xmpp chat app on your mobile you may miss the chat messages on desktop client.

## Steps to configure a Chat Account

1. Download the application (https://igniterealtime.org/projects/spark/) and install it on your machine. Click the Accounts button to start account configuration wizard.

| Spark           | ark Instant Messenger |
|-----------------|-----------------------|
| Username        |                       |
| Password        |                       |
| Do <u>m</u> ain |                       |
|                 | Save password         |
|                 | Auto login            |
| 1               | Login as invisible    |
| Y               | Login anonymously     |
| Accounts        | Advanced Login        |

- 2. Provide account details viz. Username, Password, and Domain.
- 3. Click the Create account button to verify the information.

| 🍐 Create new a            | ccount 🔀               |
|---------------------------|------------------------|
| Account registrati        | on                     |
| Create a new chat a       | ccount 2               |
|                           | <u> </u>               |
|                           | +                      |
| Username:                 | john.smith             |
| Password:                 | •••••                  |
| <u>C</u> onfirm password: | •••••                  |
| Do <u>m</u> ain:          | mithi.com              |
|                           | 3 Create account Close |
|                           |                        |

4. On successful verification, a message will be displayed on the screen. Click **Ok** to continue.

| Create              | new account                  | ×   |
|---------------------|------------------------------|-----|
| Account re          | gistration                   |     |
| Create a ner        | w chat account               |     |
|                     |                              |     |
|                     |                              | _   |
| Username:           | Account created              |     |
| Password:           |                              |     |
| <u>C</u> onfirm pas | New account has been created |     |
| Do <u>m</u> ain:    |                              |     |
| L                   | Cle                          | ose |
|                     |                              |     |
|                     |                              |     |
|                     |                              | _   |

5. Click the Advanced to button to view Preferences

| Spark           |                       |  |
|-----------------|-----------------------|--|
|                 | Start Start           |  |
|                 | P                     |  |
| é Sp            | ark Instant Messenger |  |
| Username        | john.smith            |  |
| Password        |                       |  |
| Do <u>m</u> ain | mithi.com             |  |
|                 | Save password         |  |
|                 | Auto login            |  |
|                 | Login as invisible    |  |
|                 | Login anonymously     |  |
| Accounts        |                       |  |

- 6. In the Host box, enter the server name and enter the number 5222 in the Port box.
- 7. Select the check-box to Accept all certificates (self-signed/expired/not trusted).
- 8. Click Ok to continue.

| Preferenc     | es                                                 |
|---------------|----------------------------------------------------|
| dvanced con   | nection preferences                                |
| General       | Proxy SSO PKI                                      |
| Automatic     | ally discover host and port                        |
| Connection -  |                                                    |
| Host          | intmail.mithi.com                                  |
| Port          | 5222                                               |
| Resource      | Spark                                              |
| Use hostn     | name as resource                                   |
| Use Spark     | k version as resource                              |
| Response time | sout (sec) 10                                      |
| Use old S     | SL port method                                     |
| Use comp      | ression                                            |
| Accept al     | certificates (self-signed/expired/not trusted)     |
| Disable ce    | artificate hostname verification (not recommended) |
| Start debu    | agger on startup                                   |
| 8             | Ok Cancel Use Default                              |

9. On the login window, enter your username, account password, domain and click the Login button.

Successful login to your account opens the chat application showing the roster.

| 🎳 Spark                                | 🛛    |
|----------------------------------------|------|
| Elle Contacts Actions Help             |      |
| john.smith                             |      |
| 😑 Online 🔻                             |      |
| T Developers (1 Online)                |      |
| Abhijt - Auto away.                    |      |
| Docmentation (1 Online)                |      |
| e minan                                |      |
| adti                                   |      |
| 000                                    |      |
|                                        |      |
|                                        |      |
|                                        |      |
|                                        |      |
|                                        |      |
|                                        |      |
|                                        |      |
|                                        |      |
|                                        |      |
|                                        |      |
|                                        |      |
|                                        |      |
|                                        |      |
|                                        |      |
|                                        |      |
|                                        |      |
|                                        |      |
|                                        |      |
|                                        |      |
| S Contacts 🖓 Conferences               |      |
| A Search far other nannia on the early |      |
| Search for ourer people on the serve   | a. 🥑 |